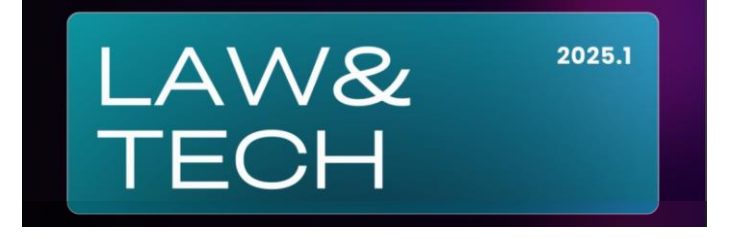

# CENTRO UNIVERSITÁRIO 7 DE SETEMBRO PROGRAMA DE PÓS-GRADUAÇÃO EM DIREITO SEMINÁRIO DE DIREITO PRIVADO E TECNOLOGIA (SPDTec) 26 DE MAIO DE 2025 (SEGUNDA-FEIRA), DAS 14 ÀS 17 HORAS TUTORIAL PARA CADASTRO DE USUÁRIOS

### Introdução

O cadastro é etapa necessária para submissão dos resumos expandidos.

Não há necessidade de realizar o cadastro de todos os autores do resumo expandido, mas apenas de um dos autores, que será responsável pela submissão do manuscrito e preenchimento dos metadados.

## Passo 1: acesso à página de cadastro

| Entrar em https://periodicos.uni7.edu.br/index.php/sdptec/user/register |                             |
|-------------------------------------------------------------------------|-----------------------------|
| Aparecerá a tela conforme Figura 1.                                     |                             |
| Figura 1 – Página de cadastro de usuário                                |                             |
| Seminário de Direito Privado e Tecnologia<br>Atual Arquivos Sobre -     | Cadastro Acesso<br>Q Buscar |
|                                                                         |                             |
| Início / Cadastrar                                                      |                             |
| Cadastrar                                                               |                             |
| * Indica campo obrigatório                                              |                             |
| Perfil                                                                  |                             |
| Nome Próprio *                                                          |                             |
| Sobrenome                                                               |                             |
| Instituição/Afiliação *                                                 |                             |
| Fonte: UNI7, 2025.                                                      |                             |

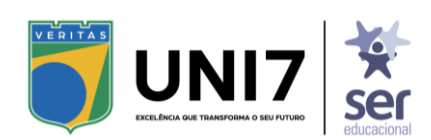

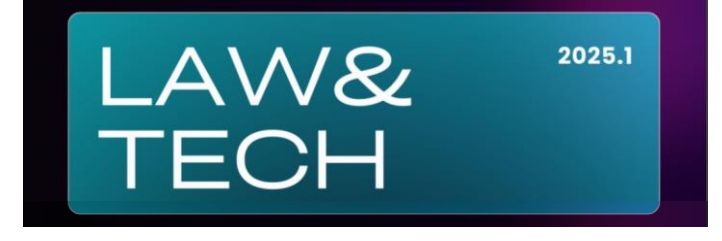

### Passo 2: preenchimento dos campos

Nome próprio: inserir o(s) prenome(s) e demais sobrenomes

Sobrenome: inserir apenas o último sobrenome e, se houver, o agnome

Exemplo: Joaquim José da Silva Xavier Bisneto Nome Próprio: Joaquim José da Silva Sobrenome: Xavier Bisneto

Instituição/Afiliação: indicar apenas a sigla da IES a que está vinculado

País: Brasil

**E-mail:** indicar o endereço de correio eletrônico utilizado com frequência pelo usuário, este será o meio de comunicação oficial para divulgação de informações oficiais

Usuário: definir nome de usuário para acesso ao sistema

Senha: definir senha para acesso ao sistema (mínimo 8 caracteres)

**Observação:** é necessário marcar a primeira opção de concordância com a política de privacidade de dados. (*Sim, eu concordo em ter meus dados coletados e armazenados de acordo com a declaração de privacidade*.)

## Passo 3: Cadastro concluído

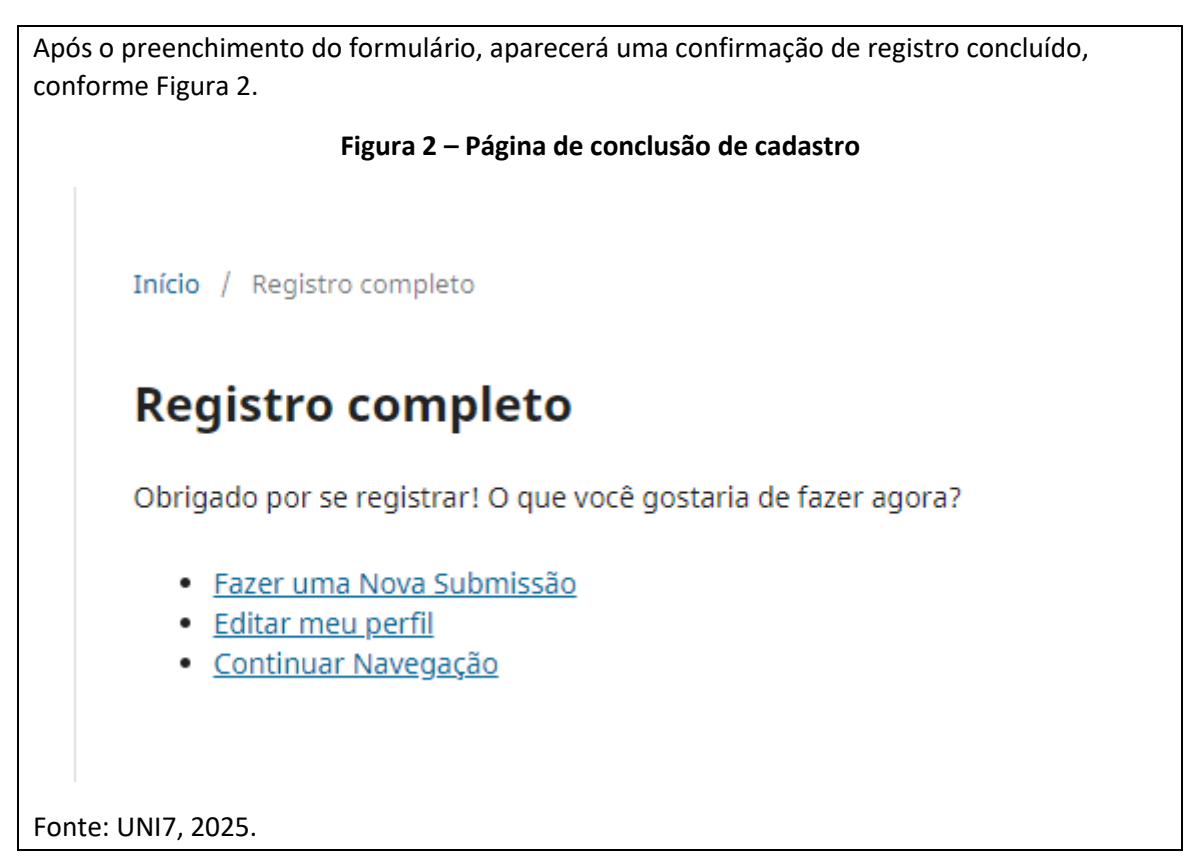

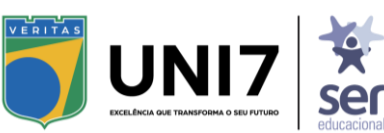